### Můj Conseq - Penze

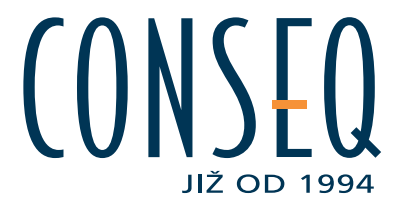

#### Obsah

| A. Onlin       | e uzavření smlouvy                                      | 2 |
|----------------|---------------------------------------------------------|---|
| A.1. I         | dentifikační a kontaktní údaje účastníka                | 2 |
| A.2. I         | nvestiční dotazník                                      | 3 |
| A.3. I         | Parametry spoření                                       | 4 |
| A.4. I         | Doplňující údaje                                        | 6 |
| A.5. I         | Dokončení návrhu                                        | 7 |
| B. Aplik       | ace Můj Conseq - Penze                                  | 9 |
| B.1. I         | Přihlášení do aplikace Můj Conseq - Penze               | 9 |
| B.2. I         | Nabídka aplikace Můj Conseq – Penze1                    | 1 |
| <b>B.3</b> . I | Přehled smlouvy1                                        | 2 |
| B.             | 3.1. Záložka: Klient (osobní údaje)1                    | 2 |
| B.             | 3.2. Záložka: Doplňkové penzijní spoření1               | 2 |
| B.             | 3.3. Záložka: Penzijní připojištění                     | 4 |
| B.4. I         | Přidat dokument - oznámení o změně1                     | 6 |
| В.             | 4.1. Dodatek ke smlouvě o doplňkovém penzijním spoření1 | 6 |
| В.             | 4.2. Oznámení pro penzijní společnost1                  | 7 |

#### Pokud při práci s aplikací narazíte na jakékoliv chyby nebo nesprávné údaje, napište nám prosím na adresu penze@conseq.cz

Conseq penzijní společnost, a.s., Burzovní palác, Rybná 682/14, Staré Město, 110 00 Praha 1, tel. +420 225 988 225, fax +420 225 988 202, IČO 27916430, zapsaná v obchodním rejstříku vedeném Městským soudem v Praze, oddíl B, vložka 12020

### A. Online uzavření smlouvy

Na internetových stránkách <u>www.mojepenze.cz</u> vstoupíte kliknutím na box "SJEDNAT SMLOUVU ONLINE" do aplikace, která Vás **provede jednotlivými kroky sjednání návrhu nové smlouvy o doplňkovém penzijním spoření.** 

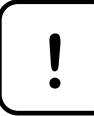

Pokud přerušíte vyplňování smlouvy na dobu delší než 20 minut, bude aplikace z bezpečnostních důvodů ukončena.

#### A.1. Identifikační a kontaktní údaje účastníka

| Udaje o účasti                                                                 | níkovi                                                                    | Invest                                                             | iční dotazn                                              | ík                                                | Parametry spoření                                   | Do                                    | plňující údaje       |          | Dokonče                    | ní <mark>návrh</mark> u |
|--------------------------------------------------------------------------------|---------------------------------------------------------------------------|--------------------------------------------------------------------|----------------------------------------------------------|---------------------------------------------------|-----------------------------------------------------|---------------------------------------|----------------------|----------|----------------------------|-------------------------|
| častník                                                                        |                                                                           |                                                                    |                                                          |                                                   |                                                     |                                       |                      |          |                            |                         |
| odné číslo/Číslo po                                                            | jištěnce                                                                  | Titul před jméne                                                   | m Jméno                                                  |                                                   |                                                     | Příjmení                              |                      |          | Titul z                    | a jménem                |
| 1234567890                                                                     |                                                                           |                                                                    | ▼ Jan                                                    |                                                   |                                                     | Spořivý                               |                      |          |                            |                         |
| tum narození                                                                   |                                                                           | Pohlaví                                                            | Místo n                                                  | arození                                           |                                                     | Státní příslušn                       | ost                  |          |                            |                         |
| )1.01.1970                                                                     | Ē                                                                         | Muž                                                                | • Brno                                                   |                                                   |                                                     | Česká reput                           | olika                |          | ٩                          |                         |
| liticky exponov<br>e nebo v předcho<br>nosů z trestné čin<br>entifikace účastr | v <mark>aná osot</mark><br>vzích 12 m<br>nosti a fin<br>n <b>íka nebo</b> | Da? ②<br>ěsících jste byl(a<br>ancování terorisr<br>zákonného zást | Ar<br>) politicky e<br>nu, v platné<br><b>upce účast</b> | no 🖌 Ne<br>xponovano<br>ém znění?<br>níka (v příp | u osobou ve smyslu § 4 o<br>padě účastníka mladšího | dst. 5 zákona č. 2:<br><b>18 let)</b> | 53/2008 Sb., o někte | erých op | oatřeních pro              | ti legalizaci           |
| uh průkazu totožr                                                              | nosti                                                                     |                                                                    |                                                          |                                                   |                                                     |                                       | Číslo průkazu totož  | inosti   |                            |                         |
| Občanský průkaz 🔹                                                              |                                                                           |                                                                    |                                                          |                                                   | 111222333                                           |                                       |                      |          |                            |                         |
| ba p <mark>latnosti průk</mark>                                                | azu totožn                                                                | iosti                                                              | F                                                        | růkaz totož                                       | źnosti vydal                                        |                                       |                      |          |                            |                         |
| 15.06.2018                                                                     |                                                                           |                                                                    |                                                          | MČ Brno 3                                         |                                                     |                                       |                      |          |                            |                         |
| ntaktní údaje<br>Souhlas se zpra<br>obilní telefon pro e<br>munikaci           | acováním (<br>elektronick                                                 | osobních údajů (<br><sup>KOU</sup> E-m                             | ව<br>ail pro elekt                                       | tronickou ke                                      | omunikaci                                           |                                       |                      |          |                            |                         |
| 420 123456789                                                                  |                                                                           | jar                                                                | n.sporivy@v                                              | zoremail.c                                        | z                                                   |                                       |                      |          |                            |                         |
| valý pobyt                                                                     |                                                                           | de de                                                              |                                                          |                                                   |                                                     |                                       |                      |          |                            |                         |
| ice                                                                            |                                                                           |                                                                    |                                                          |                                                   |                                                     | Číslo popis                           | né                   | Číslo    | o <mark>orien</mark> tační |                         |
| Jiráskova                                                                      |                                                                           |                                                                    |                                                          |                                                   |                                                     | 346                                   |                      | 24       |                            |                         |
| č                                                                              |                                                                           | Obec                                                               |                                                          |                                                   |                                                     | Stát                                  |                      |          |                            |                         |
| 503 00                                                                         |                                                                           | Brno 3                                                             |                                                          |                                                   |                                                     | Česká re                              | publika              |          | ٩                          |                         |
| Korespondenč                                                                   | ní adresa                                                                 | je shodná s trva                                                   | lou adreso                                               | u / sídlem                                        |                                                     |                                       |                      |          |                            |                         |
|                                                                                |                                                                           |                                                                    |                                                          |                                                   |                                                     |                                       |                      |          |                            |                         |

Po vyplnění všech povinných polí aplikace zkontroluje jejich úplnost/správnost a případně Vás upozorní na chybějící údaje. **Bez správného vyplnění povinných polí nebude možné pokračovat na další stránku.** 

### A.2. Investiční dotazník

| Údaje o účastníkovi                                                  | Investiční dotazník                                                      | Parametry spoření                                             | Doplňující údaje                   | Dokončení návrhu               |
|----------------------------------------------------------------------|--------------------------------------------------------------------------|---------------------------------------------------------------|------------------------------------|--------------------------------|
| nformace k vyplnění investič                                         | ćního dotazníku 💿                                                        |                                                               |                                    |                                |
| ílem investičního dotazníku je vy<br>poření, vyhodnocení Vašeho vzta | yhodnocení Vašich znalostí a zkuše<br>ahu k riziku a doporučení vhodné i | eností v oblasti financí a investičníc<br>nvestiční strategie | h nástrojů, zjištění Vašich cílů v | v rámci doplňkového penzijního |
| Jaké jsou hlavní výhody inv                                          | vestování do účastnických for                                            | ndů doplňkového penzijního s                                  | poření?                            | Otázka 2 z 16                  |
| Odpověď                                                              |                                                                          |                                                               |                                    |                                |
| Diverzifikace, regu                                                  | ulace chránící neprofesionální in                                        | vestory, možnost státních příspě                              | vků a daňových úlev.               |                                |
| Garance výnosu p                                                     | enzijní společností, možnost spe                                         | ekulovat na ceny na burze.                                    |                                    |                                |
| Neznám správnou                                                      | odpověď.                                                                 |                                                               |                                    |                                |
| Odmítám vyplnit investiční o                                         | dotazník (nebo některé otázky) 🍘                                         | )                                                             | Předchozí otázka                   | Následující otázka             |
| Zpět - Údaje o účastníkovi                                           | Uložit rozpracovaný návrh                                                |                                                               |                                    | Pokračovat – Parametry spoření |
|                                                                      |                                                                          |                                                               |                                    |                                |
| Návrat na předchozí strán                                            | ku Uložení                                                               | rozpračovaného návrhu                                         | Pokra                              | nčování na další stránku       |

#### Obrázek 2: Investiční dotazník

Pokračování na další stránku nebo návrat ke stránce předchozí je možný buď po zodpovězení všech otázek uvedených v dotazníku nebo po zaškrtnutí pole "Odmítám vyplnit investiční dotazník (nebo některé otázky)".

Na každé stránce (kromě první a poslední) naleznete tlačítko pro **uložení rozpracovaného návrhu** (viz <u>Obrázek 2</u>). Po jeho stisknutí dojde k uložení aktuálního stavu návrhu smlouvy a na Vaši e-mailovou adresu bude zaslán odkaz, jehož otevřením opět zobrazíte rozpracovaný návrh smlouvy. Rozpracovanou smlouvu je možné zobrazit pouze do okamžiku jejího podpisu, poté bude již odkaz neplatný.

### A.3. Parametry spoření

Stránka Parametry spoření umožňuje volbu výše Vašeho pravidelného příspěvku, strategie spoření, případné sjednání garance a další parametry smlouvy.

| Volba strategie (s garancí i bez<br>¶                                                                                                    | z garance)                                     |                                        |                                                                                                    |                                                                                                    |                                                             |
|----------------------------------------------------------------------------------------------------|------------------------------------------------|----------------------------------------|----------------------------------------------------------------------------------------------------|----------------------------------------------------------------------------------------------------|-------------------------------------------------------------|
| Údaje o účastníkovi                                                                                                    | Investični                                     | dotazník                               | Parametry spoření                                                                                           | Doplňující údaje                                                                                          | Dokončení návrhu                                            |
| Spoření<br>Penzijní program<br>eZenit (eZenit-1701)                                                                                                    | • 0                                            | Pož<br>01                              | adovaný vznik doplňkového<br>.10.2017                                                                       | penzijního spoření                                                                                        |                                                             |
| Příspěvky doplňkového penzijníh<br>Měsíční příspěvek účastníka                                                                                                    | 500 <b>@</b>                                   | Frekvence plateb<br>měsíčně            | Způsob platby<br>Bankovní převod                                                                            | ✓ Souhlas s platbou z                                                                                     | aměstnavatele 🕐                                             |
| Předčíslí Číslo bankovního v                                                                                                    | účtu                                           | Kód banky                              |                                                                                                    |                                                                                                    |                                                             |
| 19 1234567901                                                                                                    | 0                                              | 0100 - Komerční ba                     | nka, a.s.                                                                                                   | ▼ [                                                                                                    | Daňové optimum                                              |
| Strategie spoření<br>Zvolená strategie spoření<br>Konzervativní garantovaná (16:<br>Účastník odmítl doporučenou                                                                                        | 1)<br>strategii spořer                         | Cîlov<br>•                             | ý věk strategie spoření<br>65 🛛 🕐                                                                           | Sdružená platba 👔<br>Platba celkem za doplňkové pen<br>515 KČ                                             | izijní spoření a garanci                                    |
| Garance vložených prostředků<br>Mám zájem o poskytnutí gar<br>s měsíčním poplatkem 15 Kč                                                                                                    | ance                                           | úspor může<br>čerpat (cí<br>prostředků | vorane strategie sporeni je<br>v čase kolísat a tím lze dos<br>lový věk), chtějí mít j<br>i, kolik vložili. | urcena tem z vas, kteri jsou ocno<br>áhnout zajímavějších vinosů, nicmé<br>istotu (garanci), že na jejich | ně ve chvíli, kdy budou peníze<br>účtu bude minimálně tolik |
| <ul> <li>Předchozí smlouva</li> <li>✓ Mám v současné době sjedná<br/>doplňkové penzijní spoření</li> <li>- penzijní připojištění u Constitutí připojištění u čenstitutí připojištění u liné</li> </ul> | no: ②<br>í u jiné penzijní<br>seq penzijní spo | společnosti,<br>lečnosti, a.s.,        | dažaj až denejo kontuku                                                                                     | to pp. 1420-225-080-225 pro pomor                                                                         | o předom) literá ci přoji                                   |
| ukončit a prostředky na něm                                                                                                    | naspořené pře                                  | vést na <mark>tuto nově</mark> uzav    | víranou smlouvu o doplňkov                                                                                  | rém penzijním spoření.                                                                                    | s prevouern), ktere si preji                                |
| Název předchozí penzijní společnos<br>Česká spořitelna - penzijní spol                                                                                                    | sti<br>ečnost, a.s.                            | Číslo předch                           | ozí smlouvy<br>5414484                                                                                      |                                                                                                    |                                                             |
| Zpět - Investiční dotazník                                                                                                    | Uložit rozp                                    | racovaný návrh                         |                                                                                                    |                                                                                                    | Pokračovat – Doplňující údaje                               |
| Smlouva obsahuje garanci                                                                                                    |                                                | Poplatek za ga                         | ranci                                                                                                    | Strategie s garancí                                                                                       | Celková výše platby                                         |

Obrázek 3: Parametry spoření

### DOPORUČENÁ STRATEGIE SPOŘENÍ

Na základě vyhodnocení investičního dotazníku z předchozí stránky Vám zde nabízíme **doporučenou strategii spoření**. Doporučenou strategii spoření lze odmítnout a zvolit jinou. Je možné zvolit i strategii vlastní a stanovit si individuální rozložení příspěvku do jednotlivých účastnických fondů dle Vašeho vlastního uvážení. Pokud zvolíte jinou než doporučenou strategii spoření, automaticky dojde k zaškrtnutí pole "Účastník odmítl doporučenou strategii spoření". Pole nelze aktivně zaškrtnout.

### SOUHLAS S PLATBOU ZAMĚSTNAVATELE

Na vaše penzijní spoření Vám **může přispívat i Váš zaměstnavatel**. Pro něj to znamená daňové zvýhodnění a pro Vás vyšší měsíční úložku a také vyšší penzi. Pole "Souhlas s platbou zaměstnavatele" je automaticky zaškrtnuto, ale kliknutím je možné volbu odstranit.

### DAŇOVÉ OPTIMUM

Volba "Daňové optimum" **vyhodnotí před koncem každého roku využití daňových úlev** dle dosud uhrazených prostředků, přičemž Vás následně budeme moci informovat o možnostech jejich optimalizace. Služba je poskytována zdarma. Pole "Daňové optimum" je automaticky zaškrtnuto, ale kliknutím je možné volbu odstranit.

### GARANCE VLOŽENÝCH PROSTŘEDKŮ

V rámci penzijního programu ZENIT si můžete zvolit i **garantovanou strategii**, díky které máte v okamžiku čerpání **zajištěnou návratnost všech vložených prostředků**. Kromě Vámi vložených prostředků se garance vztahuje na státní příspěvky, příspěvky zaměstnavatele a dokonce **dochází v pětiletých intervalech k uzamykání zisku**. Garance je zpoplatněna dle sazebníku.

Pokud zvolíte **strategii spoření s garancí**, dojde k automatickému zaškrtnutí pole "Mám zájem o poskytnutí garance". Pole nelze aktivně zaškrtnout, lze jej ovlivnit pouze vobou strategie (s garancí či bez garance).

Poté, co zvolíte výši Vašeho pravidelného příspěvku, aplikace dopočítá výši **poplatku za garanci i celkovou platbu za danou smlouvu**.

### A.4. Doplňující údaje

Zde můžete určit **osoby, které obdrží plnění z dané smlouvy** v případě, že účastník zemře dříve, než mu byly vyplaceny všechny jeho nároky plynoucí ze smlouvy. Souhrn podílů jednotlivých určených osob musí být roven 100 %.

Pro uzavření smlouvy prostřednictvím internetu Vás potřebujeme **identifikovat, a to doložením uvedených dokumentů**. Výčet dokladů, akceptované formáty souborů a jejich celková maximální velikost jsou uvedeny přímo v aplikaci. Dokumenty nahrajete kliknutím na "Vybrat soubory".

| Udaje o ud                                                                                   | Castnikovi                                                                    | Investioni do                                                                             | otaznik                                                                  | Parametry sporeni                                                                                                    | Dopinu                                                       | jici udaje                                                     | Dokonceni navrni                                                              |
|----------------------------------------------------------------------------------------------|-------------------------------------------------------------------------------|-------------------------------------------------------------------------------------------|--------------------------------------------------------------------------|----------------------------------------------------------------------------------------------------|--------------------------------------------------------------|----------------------------------------------------------------|-------------------------------------------------------------------------------|
| rčené osoby                                                                                  |                                                                               | 0                                                                                         |                                                                          |                                                                                                    |                                                              |                                                                |                                                                               |
| de můžete uv<br>Idaje identifiku                                                             | vést jednu nebo<br>ující Určenou osol                                         | více fyzických osob<br>bu musí být úplné a                                                | (dále jen "Ur<br>bezchybné. Po                                           | čená osoba"), kterým v případě Va<br>okud není možné Určenou osobu řá                                                       | aší smrti vznikn<br>dně identifikova                         | e nárok na jed<br>t, má se za to,                              | norázové vyrovnání nebo od<br>že nebyla nikdy určena.                         |
| odil [%]                                                                                     | Příjmení                                                                      | נ                                                                                         | méno                                                                     | Rodné číslo                                                                                                    | nebo                                                         | Pohlaví a                                                      | Datum narození                                                                |
|                                                                                              |                                                                               |                                                                                           |                                                                          |                                                                                                    |                                                              | ,                                                              |                                                                               |
|                                                                                              |                                                                               |                                                                                           |                                                                          |                                                                                                    |                                                              |                                                                |                                                                               |
|                                                                                              |                                                                               |                                                                                           |                                                                          |                                                                                                    |                                                              |                                                                | / (11)                                                                        |
|                                                                                              |                                                                               |                                                                                           |                                                                          |                                                                                                    |                                                              |                                                                |                                                                               |
|                                                                                              |                                                                               |                                                                                           |                                                                          |                                                                                                    |                                                              |                                                                |                                                                               |
| <ul> <li>ostatní d</li> <li>nebo kartičky</li> <li>Vkládané so</li> <li>Pokud nem</li> </ul> | oklady: kopie ro<br>/ zdravotního poji<br>ubory by měly mi<br>uůžete nebo neo | odného listu (pouze p<br>ištění (pokud nemát<br>ít příponu PDF, JPEG<br>chcete doklady na | ookud spoření<br>e české občan:<br>5, JPG čí PNG.<br><b>hrát nyní, m</b> | sjednáváte jako zákonný zástupce<br>ství).<br>Soubory s větší velikostí budou upr<br><b>ůžete později využít formulář d</b> | nezletilého účas<br>aveny, maximál<br><b>lostupný na n</b> a | tníka); kopie pr<br>ní velikost všeci<br><b>ašich internet</b> | ůkazu o povolení k trvalému<br>h souborů je 30 MB.<br>o <b>vých stránkách</b> |
| Kopie uvede                                                                                  | eq.cz/ezenit-ac                                                               | o <b>kumenty.</b><br>Ižete zaslat také noč                                                | tou na adresu                                                            |                                                                                                    |                                                              |                                                                |                                                                               |
| Conseq penz<br>Rybná 682/1<br>110 00 Prah                                                    | zijní společnost, a<br>L4,<br>a 1.<br>oubory                                  | a.s.,                                                                                     |                                                                          |                                                                                                    |                                                              |                                                                |                                                                               |
|                                                                                              |                                                                               |                                                                                           |                                                                          |                                                                                                    |                                                              |                                                                |                                                                               |

Obrázek 4: Zadání určených osob a vložení dokumentů k identifikaci

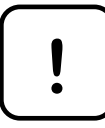

Pokud nemůžete dokumenty přiložit nyní, je možné později využít formulář na našich internetových stránkách, jehož přesnou adresu Vám zašleme e-mailem po podpisu smlouvy. Dokumenty můžete rovněž zaslat na adresu společnosti.

#### A.5. Dokončení návrhu

Veškerou **dokumentaci penzijního programu** lze zobrazit kliknutím na odkaz "eZenit (eZenit-1701)" v prvním odstavci prohlášení.

Před samotným podpisem lze **zobrazit celkový náhled návrhu smlouvy** (odkaz ve druhém odstavci prohlášení) a případně obsah upravit návratem na předchozí stránky aplikace.

Stiskem tlačítka "**Souhlasím a chci elektronicky podepsat**" vyjádříte souhlas s prohlášením uvedeným na obrazovce.

| Dokumentace k penzijnímu programu                                                                                                    | Náhled ná                                                                                                    | vrhu smlouvy<br>/                                                                                  |                                                                                                    |
|----------------------------------------------------------------------------------------------------|----------------------------------------------------------------------------------------------------|----------------------------------------------------------------------------------------------------|----------------------------------------------------------------------------------------------------|
| Údaje o účastníkovi Investiční dotazník                                                                                                    | Parametry spoření                                                                                                  | Doplňující údaje                                                                                   | Dokončení návrhu                                                                                   |
| Prohlášení a elektronický podpis účastnika                                                                                                    |                                                                                                    |                                                                                                    |                                                                                                    |
| Prohlašuji, že:                                                                                                    |                                                                                                    |                                                                                                    |                                                                                                    |
| <ul> <li>jsem se seznámil s penzijním programem <u>eZenit (eZenit-1</u><br/>elektronickou komunikaci a používání Klientského portálu, Obch<br/>podmínky pro penzijní program eZenit (eZenit-1701), Obchodni<br/>Informace o obchodníkovi s cennými papíry,</li> </ul> | 1 <u>701),</u> obsahujícím Informace o do<br>nodní podmínky doplňkového penzij<br>i podmínky garance poskytnuté ke | plňkovém penzijním spoření, Do<br>jního spoření, Sazebník Penzijní<br>smlouvě o doplňkovém penzijn | plňkové obchodní podmínky pro<br>ho spoření, Doplňkové obchodní<br>ním spoření, Sazebník garance a |

 výslovně činím veškerá prohlášení a ujištění uvedená v návrhu smlouvy o doplňkovém penzijním spoření a návrhu smlouvy o poskytnutí garance a prohlašuji, že uvedené údaje jsou pravdivé (náhled návrhu smlouvy),

- souhlasím s elektronickou komunikací a Sdruženou platbou (jak je tento pojem definován v Obchodních podmínkách garance poskytnuté ke smlouvě o doplňkovém penzijním spoření), na sběrný účet společnosti Conseq Investment Management, a.s.,

- mám zájem o poskytnutí příslibu garance (v případě, že jsem nepožádal/a o poskytnutí garance ke dni vzniku smlouvy o doplňkovém penzijním spoření),

- nejsem americkou osobou (viz. definice v nápovědě).

Na důkaz souhlasu připojuji svůj elektronický podpis, čímž dojde k odeslání návrhu smlouvy Conseq penzijní společnosti, a.s., resp. Conseq Investment Management, a.s.

Po kliknutí na tlačítko "Souhlasím a chci elektronicky podepsat" Vám bude odeslán autorizační kód SMS zprávou na číslo mobilního telefonu uvedeného ve smlouvě. Po zadání autorizačního kódu můžete smlouvu elektronicky podepsat stiskem tlačítka "Podepsat".

Souhlasím a chci elektronicky podepsa

Zpět - Doplňujíci údaje

Uložit rozpracovaný návrh

Obrázek 5: Elektronický podpis

Obratem obdržíte na Vámi uvedené číslo mobilního telefonu SMS zprávu, která bude obsahovat shrnutí podstatných náležitostí návrhu smlouvy a autorizační kód pro podepsání návrhu smlouvy.

| Na důkaz souhlasu připojuji svůj elektronický poc<br>a.s.                              | pis, čímž dojde k odeslání návrhu smlouvy Conseq penzijní společnosti, a.s., resp. Conseq Investment Management,                                                               |
|----------------------------------------------------------------------------------------|----------------------------------------------------------------------------------------------------|
| Po kliknutí na tlačítko "Souhlasím a chci<br>uvedeného ve smlouvě. Po zadání autorizač | elektronicky podepsat" Vám bude odeslán autorizační kód SMS zprávou na číslo mobilního telefonu<br>ního kódu můžete smlouvu elektronicky podepsat stiskem tlačítka "Podepsat". |
| SMS kód pro ověření podpisu                                                            |                                                                                                    |
|                                                                                        | Zaslat SMS znovu                                                                                                    |
| Platnost ověřovací S                                                                   | MS je 10 minut                                                                                                    |

Obrázek 6: Autorizační kód pro elektronické podepsání návrhu smlouvy

Po zadání autorizačního kódu do nově zobrazeného pole "SMS kód pro ověření podpisu" a stisknutím tlačítka "Podepsat" bude Vašemu návrhu **přiděleno unikátní číslo smlouvy.** Zároveň Vám bude **odeslán e-mail obsahující návrh smlouvy, obchodní podmínky a informace o dalších potřebných krocích pro uzavření smlouvy.** 

| Údaje o účastníkovi | Investiční dotazník | Parametry spoření | Doplňující údaje | Dokončení návrhu |
|---------------------|---------------------|-------------------|------------------|------------------|
|---------------------|---------------------|-------------------|------------------|------------------|

Vašemu návrhu bylo přiděleno číslo smlouvy 9500033467 .

Nyní již čekáme pouze na Vaši první platbu (smluvní dokumentaci jsme Vám zaslali na email). Jakmile platbu obdržíme, zašleme Vám akceptační dopis s potrvzením vzniku smlouvy.

Upozornění: Pokud jste nevložili dokumenty k doložení identifikace v předchozím kroku, nahrajte tyto dokumenty co nejdříve přes online formulář, který je dostupný na adrese www.conseq.cz/ezenit-dokumenty. Kopie dokumentů můžete zaslat také poštou na adresu: Conseq penzijní společnost, a.s., Rybná 682/14, 110 00 Praha 1.

#### Obrázek 7: Shrnutí po podepsání návrhu smlouvy

### B. Aplikace Můj Conseq - Penze

#### B.1. Přihlášení do aplikace Můj Conseq - Penze

Aplikace Můj Conseq – Penze na našich internetových stránkách <u>https://online.conseq.cz</u> Vám umožňuje **sledovat všechny Vaše smlouvy** (penzijní připojištění i doplňkové penzijní spoření).

Přihlášení do aplikace "Můj Conseq – Penze" je dvouúrovňové. V první fázi zadáváte **uživatelské jméno a heslo**. Tyto přihlašovací údaje jste od nás obdrželi na Vaši e-mailovou adresu poté, co jsme akceptovali Vaši smlouvu o doplňkovém penzijním spoření. Po úspěšném zadání přihlašovacích údajů obdržíte **autorizační SMS**. Autorizační kód z SMS zprávy následně opište do určeného okna. V případě, že SMS neobdržíte, nás kontaktujte a my ověříme, že máme v evidenci aktuální číslo Vašeho mobilního telefonu.

Pokud se přihlašujete poprvé, budete aplikací vyzváni ke **změně hesla**. Vaše nové heslo musí mít **alespoň 8 znaků a obsahovat alespoň jedno velké písmeno a alespoň jednu číslici**.

V případě **neúspěšného přihlášení** (3x chybně zadané heslo) **je účet zablokován na dvacet minut**. Poté se automaticky odblokuje a Vy se opět můžete zkusit přihlásit.

| Můj Conseq - Penze                                                                 |
|------------------------------------------------------------------------------------|
| Přihlášení do aplikace.                                                            |
| Zadejte uživatelské jméno/heslo                                                    |
| Zaslat zapomenuté přihlašovací údaje                                               |
| V případě problémú s přihlášením nás prosím kontaktujte na adrese penze@conseq.cz. |
| <u>Uživatelský manuál</u>                                                          |

Obrázek 8: Přihlášení do aplikace Můj Conseq - Penze

Pokud si nepamatujete přihlašovací údaje, můžete si je nechat znovu vygenerovat pomocí odkazu "**Zaslat zapomenuté přihlašovací údaje**". Nové přístupové údaje Vám zašleme na e-mailovou adresu, kterou evidujeme u Vaší smlouvy.

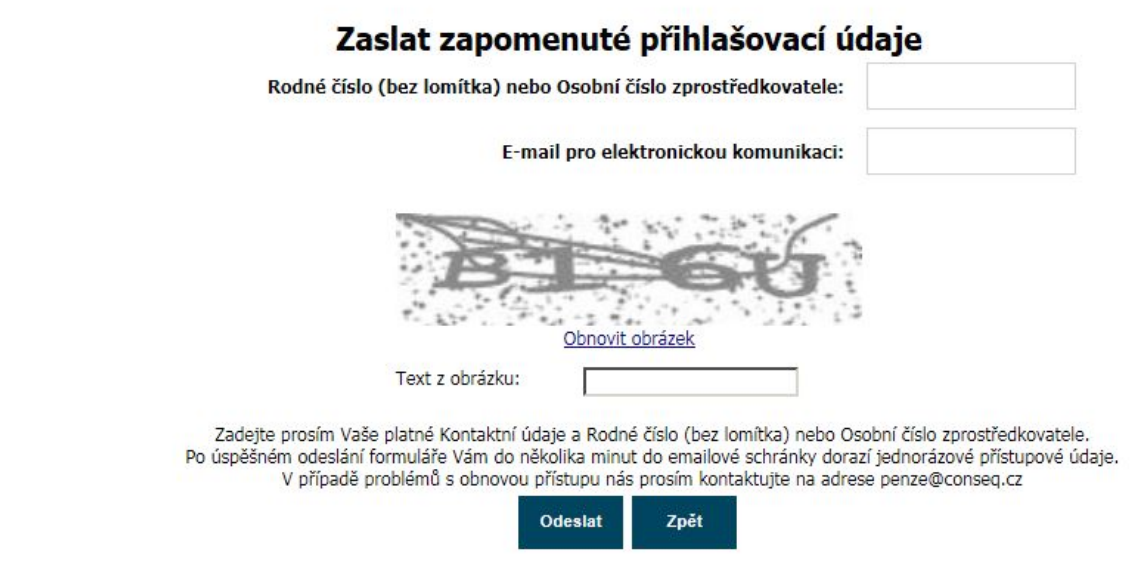

Obrázek 9: Zaslat zapomenuté přihlašovací údaje

Zadejte Vaše rodné číslo (bez lomítka) a e-mailovou adresu uvedenou na uzavřené smlouvě o doplňkovém penzijním spoření. Dále opište text uvedený na obrázku a klikněte na "Odeslat". V případě, že je text nečitelný, můžete odkazem "Obnovit obrázek" opakovaně nechat zobrazit jiný.

Po zadání těchto údajů Vám zašleme e-mail s uživatelským jménem a jednorázovým heslem. Toto jednorázové heslo je třeba po přihlášení změnit.

### B.2. Nabídka aplikace Můj Conseq – Penze

Aplikace Můj Conseq – Penze Vám na úvodní stránce nabízí tyto možnosti (nabídka ve sloupci nalevo):

- **Přehled smlouvy** zobrazí informace o penzijních smlouvách, které máte u naší penzijní společnosti. Slouží pro návrat na úvodní obrazovku z ostatních funkcí aplikace.
- Změna hesla umožňuje změnit Vaše přihlašovací heslo.
- **Obchodní informace** zobrazuje zajímavé aktuality, dokumenty ke stažení a obchodní informace.
- **Zprávy** zobrazuje důležité informace od penzijní společnosti, např. o plánovaných odstávkách aplikace, nových funkcích apod.
- Přidat dokument (na horní liště) umožňuje nahrát žádost o změnu nebo oznámení penzijní společnosti (popsáno níže).

| Zobrazení osobních údajů  | Zobraz                       | ení smlouvy o do | plňkovém per  | nzijním spoře  | ení Z          | obrazení smlouvy o | penzijním   | ı připojištění |
|---------------------------|------------------------------|------------------|---------------|----------------|----------------|--------------------|-------------|----------------|
|                           |                              |                  |               |                |                |                    |             |                |
|                           | Přidat dokument 🕶            |                  |               |                |                | Automati           | :ké odhláše | ení za: 8:00   |
| Navigace                  | Klient                       |                  | Doplňkové pe  | nzijní spořen  | í              | Penzijní p         | řipojištěn  | í              |
| Přehled smlouvy           | Příjmení                     | Jr               | méno          |                | Datum narození | 7                  |             |                |
| ,<br>7                    | Penzijní                     |                  | Jan           |                | 12.01.1993     |                    |             |                |
| Zmena nesia               |                              | Přehled osobníc  | h údajů       |                |                | Dokumenty přija    | até         |                |
| Obchodní informace        |                              |                  |               |                |                | ,,,,               |             |                |
| <u>Uživatelský manuál</u> | Zakladni udaje<br>Titul před | Příjmoní         |               | Iméno          |                |                    | Titul 73    |                |
|                           |                              | Denzijní         |               | Jan            |                |                    |             |                |
|                           | Podpó číclo                  | Dat parazoní     |               |                |                |                    |             |                |
|                           | Rourie cisio                 | 42.04.4003       |               |                |                |                    |             |                |
|                           | Místa asusaní                | 12.01.1995       |               |                |                | 16                 |             |                |
| Zprávy                    | Misto harozeni               |                  |               | Stat.prisi.    |                | Česká republika    |             |                |
|                           |                              |                  |               |                |                | Ceska Tepublika    |             |                |
|                           | Adresa trvalého b            | ydliště          |               |                |                |                    |             |                |
| více                      | Ulice                        |                  | Číslo popisné | Číslo orientač | íní Obec       |                    | Stát        | PSČ            |
|                           | Rybná                        |                  | 682           | 14             | Praha          | 1                  | CZ          | 110 00         |
|                           | Kontaktní adresa             |                  |               |                |                |                    |             |                |
|                           | Rybná                        |                  | 682           | 14             | Praha          | 1                  | cz          | 110 00         |
|                           | Komunikace                   |                  |               |                |                |                    |             |                |
|                           | Mobil (pro SMS auto          | rizaci) E-ma     | ail           |                |                |                    |             |                |
|                           |                              | 2 per            | nze@conseq.cz |                |                |                    |             |                |
|                           |                              |                  |               |                |                |                    |             |                |

Obrázek 10: Základní obrazovka aplikace Můj Conseq - Penze

### B.3. Přehled smlouvy

Kliknutím na jednotlivé záložky (viz <u>Obrázek 11</u>) si zobrazíte podrobnosti o smlouvách. V případě, že u Vás evidujeme více smluv pro daný produkt, se zobrazí aktivní smlouva, případně poslední ukončená (řazeno podle data jejich vzniku).

#### B.3.1. Záložka: Klient (osobní údaje)

Tato obrazovka (viz <u>Obrázek 10</u>) zobrazuje základní osobní údaje, které o Vás evidujeme. Pro detaily o jednotlivých smlouvách je potřeba si vybrat záložku konkrétního produktu.

#### B.3.2. Záložka: Doplňkové penzijní spoření

Záložka obsahuje informace o Vaší smlouvě doplňkového penzijního spoření. Zobrazené informace jsou rozděleny do několika záložek, mezi kterými můžete přepínat kliknutím na konkrétní záložku. Podrobnosti k produktu doplňkového penzijního spoření a k případně sjednané garanci jste obdrželi e-mailem v dokumentaci k penzijnímu programu společně s informací o akceptaci smlouvy. Dokumentaci k penzijnímu programu naleznete také na stránkách www.conseq.cz v sekci Penze.

- Přehled smlouvy souhrnné informace o smlouvě, např. výši celkového aktuálního zůstatku, výši garantované hodnoty (pokud máte sjednanou garanci), ... (viz <u>Obrázek 11</u>).
- Účet detailní informace o jednotlivých platbách.
- Historie podmínek zobrazuje historii podstatných změn na Vaší smlouvě.
- Vývoj strategie historie změn alokačních poměrů pro nákup důchodových jednotek.
- Určené osoby seznam sjednaných určených osob na smlouvě.
- Dokumenty přijaté seznam podání přes aplikaci Můj Conseq Penze.
- Dokumenty ke stažení seznam dokumentů, které jsme Vám připravili ke stažení. Pro stažení dokumentu klikněte na ikonu lupy ve sloupci Příloha (viz <u>Obrázek 12</u>).

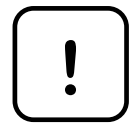

### Informace o aktuálním zůstatku na Vaší smlouvě naleznete v sekci Přehled smlouvy – Osobní penzijní účet.

#### Můj Conseq - Penze

| Kliknutím na jednotlivé zálož | žky zobrazíte detaily sml       | ouvy Zobrazení      | smiouvy o dop            | olňkovém po<br>/ | enzijním spoře | ní C          | okumenty ke stažení          |
|-------------------------------|---------------------------------|---------------------|--------------------------|------------------|----------------|---------------|------------------------------|
|                               | Přidat dokument 🕶               |                     |                          |                  |                | Automati      | cké odhlášení za: 11:40      |
| Navigace                      | Klient                          | Doplňkové           | penzijní spoi            | ření             |                | Penzijní      | připojištění                 |
| Přehled smlouvy               | Příjmení                        | Jméno               |                          | Datum nar        | ození          |               |                              |
| 7měna hocla                   | Jan                             | Penzijní            |                          | 08.12.196        | 5              |               |                              |
|                               | Přehled smlouvy Úče             | t Historie podmínek | Vývoj strategie          | e Určené o       | soby Dokum     | enty přijaté  | Dokumenty ke stažení         |
| Obchodní informace            | Základní údaje                  |                     |                          |                  |                |               |                              |
| <u>Uživatelský manuál</u>     | Číslo smlouvy                   | Rodné číslo         |                          | Poradce          |                | Penzijní      | program                      |
|                               |                                 |                     |                          |                  |                | Zenit (2      | Zenit-1601)                  |
|                               | Datum podpisu smlouvy           | Datum účinnosti     | I                        | Datum ukonč      | ení            | Stav sml      | ουνγ                         |
|                               | 18.05.2016                      | 01.07.2016          |                          |                  |                | Aktivn        | í                            |
| Zprávy                        | Osobní penzijní účet            |                     |                          |                  |                |               | Pohyby                       |
|                               | Vklad celkem                    | Výplata celkem      | Celkový aktu<br>zůstatek | iální            | Garantovaná h  | odnota (ke dr | ni 10.01.2017)               |
| více                          |                                 | 0,00                |                          |                  |                |               |                              |
|                               | Účastnický fond                 | Nevyplac            | eno Nezainv              | estováno         | АНРЈ           | Počet         | PJ Aktuální<br>zůstatek (Kč) |
|                               | Conseq dluhopisový úča          | stnický fond 0      | ,00                      | 0,00             |                |               |                              |
|                               | Conseq globální akciový<br>fond | účastnický (        | 0,00                     | 0,00             |                |               |                              |
|                               | Účastník                        |                     |                          |                  |                |               |                              |
|                               | Titul před Příjmer              | ní                  |                          |                  | Jméno          |               | Titul za                     |
|                               | Jan                             |                     |                          |                  | Penzijní       |               |                              |
|                               | Rodné číslo Datum               | narození            |                          |                  |                |               |                              |
|                               | 08.12                           | .1965               |                          |                  |                |               |                              |
|                               | Místo narození                  |                     | Státní občar             | nství            |                |               |                              |

#### Obrázek 11: Informace o smlouvě o doplňkovém penzijním spoření

| Navigace                | Klient             |          | Doplňkov          | é penzijní spoře  | ení            | Per         | nzijní připojištění          |
|-------------------------|--------------------|----------|-------------------|-------------------|----------------|-------------|------------------------------|
| Přehled smlouvy         | Příjmení           |          | Jméno             |                   | Datum narození |             |                              |
| ,<br>,                  | Penzijní           |          | Jan               |                   | 08.12.1965     | 1           |                              |
| Zmena hesia             | Přehled smlouvy    | Účet     | Historie podmínek | Vývoi strategie   | Určené osoby   | Dokumenty p | iřijaté Dokumenty ke stažení |
| Obchodní informace      | Trenied Sinied y   | 0000     |                   | t tytoj stratogio | orecine oboby  | bonamenty p | bonamenty no statem          |
| Iživatelský manuál      | Základní údaje     |          |                   |                   |                |             |                              |
| <u>Schacobry mandar</u> | Číslo smlouvy      |          | Rodné číslo       | P                 | oradce         | Pe          | enzijní program              |
|                         |                    |          |                   |                   |                |             | Zenit (Zenit-1601)           |
|                         | Filtr: Všechny záz | namy     |                   |                   | •              |             |                              |
| Zprávy                  | Datum              | Typ zázn | namu              | u Název           |                |             | prečtení Příloha             |
| - Epidit y              | 20.01.2017         |          |                   | Roční výpi        | s za rok 2016  |             | ٩                            |

#### Obrázek 12: Dokumenty ke stažení

Klikněte zde pro stažení daného dokumentu

### B.3.3. Záložka: Penzijní připojištění

Záložka obsahuje informace o Vaší smlouvě penzijního připojištění. Zobrazené informace jsou rozděleny do několika záložek, mezi kterými můžete přepínat kliknutím na konkrétní záložku. Podrobnosti k produktu Penzijního připojištění naleznete na stránkách www.conseq.cz v sekci Penze.

- Sjednané podmínky základní údaje o smlouvě (viz Obrázek 13)
- Účet detailní informace o penežním zůstatku na smlouvě a o jednotlivých platbách
- Kontaktní údaje souhrn kontaktních údajů pro tuto smlouvu

| Kliknutím na jednotlivé záložky zobrazíte<br>detaily smlouvy |                          | nzení smlouvy o penzijním př | ipojištění Zde na         | Zde naleznete dokumenty ke stažení |  |
|--------------------------------------------------------------|--------------------------|------------------------------|---------------------------|------------------------------------|--|
|                                                              |                          |                              |                           | Automatické odhlášení za: 15:20    |  |
| Navigace                                                     | Klient                   | Doplňkové penzijní spoře     | ení F                     | Penzijní připojištění              |  |
| Přehled smlouvy                                              | Příjmení                 | Jméno                        | Datum narození            |                                    |  |
| Změna hesla                                                  | Penzijní                 | Jan                          | 12.01.1993                |                                    |  |
|                                                              | Sjednané podmínky        | Účet                         | Kontaktní údaje           | Dokumenty ke stažení               |  |
| Obchodní informace                                           | Základní údaje           |                              |                           |                                    |  |
| <u>Uživatelský manuál</u>                                    | Číslo smlouvy            | Stav smlouvy                 | Datum konce               | Datum penze                        |  |
|                                                              |                          | Aktivní                      |                           |                                    |  |
|                                                              | Příspěvek účastníka      | Příspěvek třetí osoby        | Datum technického počátku | Frekvence placení účastníka        |  |
|                                                              | 1 000,00                 | 0,00                         | 01.09.2011                | Měsíčně                            |  |
| Zprávy                                                       | Příspěvek zaměstnavatele | Penzijní plán                | Převod                    | Způsob platby účastníka            |  |
|                                                              | NE                       | 2                            | NE                        | Bankovní převod                    |  |
| <u>více</u>                                                  | Sjednané druhy penzí     |                              | Podíl                     |                                    |  |
|                                                              | Starobní                 |                              | 50,00                     |                                    |  |
|                                                              | Výsluhová                |                              | 50,00                     |                                    |  |
|                                                              | Invalidní                |                              | 0,00                      |                                    |  |
|                                                              | Pozůstalostní            |                              | 0,00                      |                                    |  |

Obrázek 13: Informace o smlouvě o Penzijním připojištění

Dokumenty ke stažení – dokumenty, které jsme pro Vás připravili ke stažení (viz <u>Obrázek 14</u>). Pro stažení dokumentu klikněte na ikonu lupy ve sloupci Příloha.

|                                                                         |                                 |                  |                   |                                            |                | Automatické (                                | odhlášení za   |
|-------------------------------------------------------------------------|---------------------------------|------------------|-------------------|--------------------------------------------|----------------|----------------------------------------------|----------------|
| Navigace                                                                | Klient                          | Do               | oplňkové penzijní | spoření                                    | Pen            | Penzijní připojištění<br>vy exponovaná osoba |                |
| ed smlouvy<br>na hesla                                                  | Příjmení                        | Jn               | néno              | Datum narozen                              | í Politicky ex | kponovaná oso                                | Da             |
| odoí informaco                                                          | Sjednane                        | podmínky         | Účet              | Kontaktní údaje                            | [[             | Dokumenty                                    | ke stažení     |
| ský manuál                                                              | Základní údaje<br>Číslo smlouvy | e Stav s<br>Akti | smlouvy<br>ivní   | Datum konce                                |                | Datum penze                                  |                |
|                                                                         | Filtr: Všechny z                | áznamy           |                   | •                                          |                |                                              |                |
| 7právy                                                                  | Datum                           | Typ záznamu      | N                 | lázev                                      | Datu           | ım prečtení                                  | <b>Příloha</b> |
|                                                                         | 22.05.2017                      | Roční výpis      | P                 | růvodní dopis k ročnímu<br>a 2016          | výpisu 06.06   | 5.2017                                       | ٩              |
| Navigace<br>led smlouvy<br>na hesla<br>chodní informace<br>elský manuál | 22.05.2017                      | Roční výpis      | R                 | oční výpis za rok 2016                     | 06.06          | 5.2017                                       | ۹              |
|                                                                         | 17.01.2017                      | Daňové potvrzeni | í C               | Daňové potvrzení za rok 2016               |                | 1.2017                                       | ٩              |
|                                                                         | 25.05.2016                      | Roční výpis      | P                 | Průvodní dopis k ročnímu výpisu<br>za 2015 |                | 1.2017                                       | ٩              |
|                                                                         | 17.05.2016                      | Roční výpis      | R                 | Roční výpis za rok 2015                    |                |                                              | ۹              |
|                                                                         | 18.01.2016                      | Daňové potvrzeni | í C               | Daňové potvrzení za rok 2015               |                | 1.2016                                       | ٩              |
|                                                                         |                                 |                  |                   |                                            | _              |                                              |                |

#### Obrázek 14: Dokumenty ke stažení

Klikněte zde pro stažení daného dokumentu

### B.4. Přidat dokument - oznámení o změně

Prostřednictvím aplikace nám můžete oznámit změny některých údajů uvedených ve smlouvě. Stačí kliknout na tlačítko "Přidat dokument" v horní liště stránky pro zobrazení podrobností smlouvy o doplňkovém penzijním spoření a zvolit jednu z možností.

| Přidat do                                                                                | okument                                            |              |                                  |                 |                        |                               |                                          |
|------------------------------------------------------------------------------------------|----------------------------------------------------|--------------|----------------------------------|-----------------|------------------------|-------------------------------|------------------------------------------|
| Navigace                                                                                 | Přidat dokument •<br>Oznámení pro<br>Dodatek smlou | PS<br>vy DPS | Doplňkové                        | penzijní spoř   | ení                    | Automat<br>Penzijní           | ické odhlášení za: 19:30<br>připojištění |
| Přehled smlouvy<br>Změna hesla<br><b>Obchodní informace</b><br><u>Uživatelský manuál</u> | Příjmení                                           |              | Jméno                            |                 | Datum narození         | Politicky exponovana          | i osoba                                  |
|                                                                                          | Přehled smlouvy<br>Základní údaje<br>Číslo smlouvy | Účet         | Historie podmínek<br>Rodné číslo | Vývoj strategie | Určené osoby<br>oradce | Dokumenty přijaté<br>Penzijní | Dokumenty ke stažení<br>program          |
|                                                                                          | Datum podpisu sml                                  | ouvy         | Datum účinnosti                  |                 | atum ukončení          | Stav sm                       | ouvy                                     |

Obrázek 15: Přidat dokument – oznámení o změně

#### B.4.1. Dodatek ke smlouvě o doplňkovém penzijním spoření

Na stránce "Dodatek smlouvy DPS" lze změnit tyto skutečnosti:

- změna adresy bydliště účastníka trvalé bydliště, korespondenční adresa.
- **změna kontaktních údajů** údajů pro elektronickou komunikaci (mobilní telefon, e-mail).

|                    |                            |                                      |       |         |          | Automatické odhlášení za: 17:50 |
|--------------------|----------------------------|--------------------------------------|-------|---------|----------|---------------------------------|
| Navigace           | Dodatek smlouv             | VY DPS                               |       |         |          |                                 |
| Přehled smlouvy    | Základní údaje             |                                      |       |         |          |                                 |
| Změna hesla        | Číslo smlouvy              | 9500026611                           | Stav  | Otevřen |          |                                 |
| Obchodní informace | Rodné číslo                | 8705100085                           | Jméno | Pavel   | Příjmení | Pospíšil                        |
| Uživatelský manuál | Změna adres<br>Změna konta | y bydlište účastníka<br>ktních údajů | 0     |         |          |                                 |
|                    | Odeslat                    | Zpět                                 |       |         | Volba    | a požadované změny              |

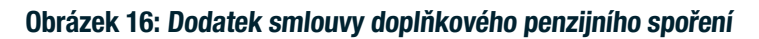

### B.4.2. Oznámení pro penzijní společnost

Na stránce "Oznámení PS" nám můžete oznámit následující skutečnosti:

- změna výše příspěvku účastníka,
- změna příspěvku zaměstnavatele,
- změna služby daňové optimalizace,
- změna služby upomínání neuhrazeného příspěvku účastníka,
- aktivace garance,
- změna podmínek nároku na státní příspěvek (kartička zdravotní pojišťovny, bydliště v EU).

|                           | Přidat dokument 🕶    |       |         |          | Automatické odhlášení za | 19:30 |
|---------------------------|----------------------|-------|---------|----------|--------------------------|-------|
| Navigace                  | Oznámení PS          |       |         |          |                          |       |
| Přehled smlouvy           | Základní údaje       |       |         |          |                          |       |
| Změna hesla               |                      | Stav  | Otevřen |          |                          |       |
| Obchodní informace        | Rodné číslo          | Jméno |         | Příjmení |                          |       |
| <u>Uživatelský manuál</u> | Oznámení PS          |       |         |          |                          |       |
|                           | Oddělení*            |       |         | •        |                          | 0     |
|                           | Předmět sdělení      |       |         |          |                          | 0     |
| Zprávy                    | Text                 |       |         |          |                          |       |
| více                      |                      |       |         |          |                          |       |
|                           | Uložit s odesláním 2 | ⁄pět  |         |          |                          |       |

Obrázek 17: Oznámení o změně pro penzijní společnost

### V případě dotazů nás neváhejte kontaktovat:

www.conseq.cz +420 225 998 225 penze@conseq.cz